# **Experiment with the Sense HAT**

#### **1** Draw your pixel art here:

You can use different colours to create your pixel art in the squares below. You can copy our example, or design your own.

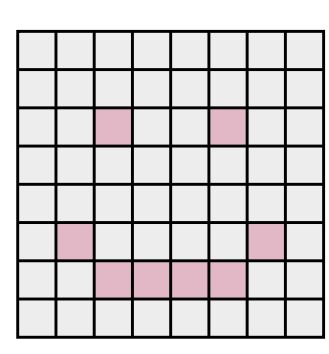

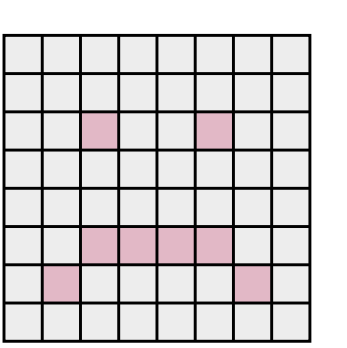

### 2 Label each pixel:

Think of a letter from the alphabet to represent each colour in your pixel art, e.g. w for white or r for red. Write your design out in the box below.

Here's the code for the smiling face, to get you started:

| ace | e, to | get | t you | ı sta | rted | : |   |
|-----|-------|-----|-------|-------|------|---|---|
| N   | W     | w   | W     | W     | W    | W | W |
| N   | W     | w   | w     | W     | w    | W | W |
| N   | W     | r   | W     | W     | r    | W | W |
| N   | W     | w   | w     | W     | w    | W | W |
| N   | W     | w   | W     | W     | W    | W | W |
| N   | r     | w   | w     | W     | w    | r | W |
| v   | W     | r   | r     | r     | r    | W | W |
| N   | w     | W   | w     | w     | w    | w | W |

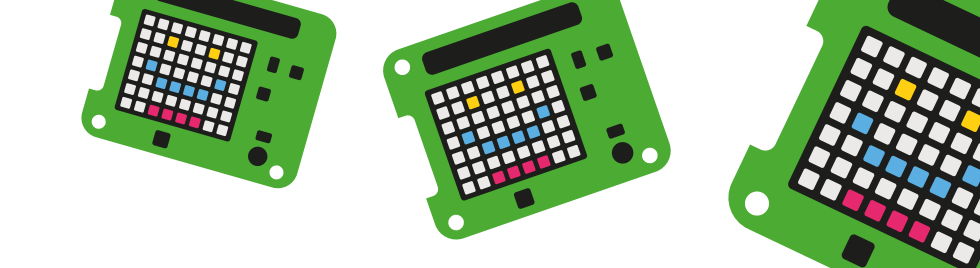

## **3** Code your art in Python 3:

Th yo

Th ea for

This is the code we use to draw pixel art on the Sense HAT. Can you guess what avatar this code might display?

Open **Python 3**, click **File > New Window**, and type the first two lines in the same way as below:

|                                                                  | <pre>from sense_hat import SenseHat</pre>        |
|------------------------------------------------------------------|--------------------------------------------------|
|                                                                  | <pre>sense = SenseHat()</pre>                    |
| is is where you set<br>ur colour choices                         | g = (0, 255, 0) # Green<br>b = (0, 0, 0) # Black |
| is is where you write<br>ch pixel colour label<br>your pixel art | <pre>▶ image = [</pre>                           |
|                                                                  | <pre>sense.set_pixels(image)</pre>               |

Now re-write the rest of this code to display your pixel avatar. To run your code, click **Ctrl + S** then **F5**.

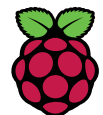

## **4** Add both images to your code:

You can use the same system as before, but you may wish to use memorable names for each image:

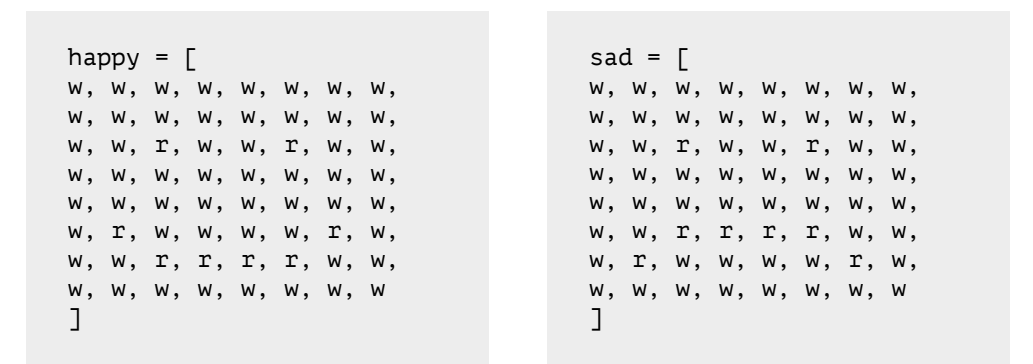

### **5** Shake to change the image:

To change the image by shaking your Raspberry Pi, you will need to add this code to the end of your program:

| This displays the first imag                                                    | e► sense.set_pixels(happy)                                                                                |
|---------------------------------------------------------------------------------|----------------------------------------------------------------------------------------------------|
| Gets movement readings from the Sense HAT                                       | <pre>x, y, z = sense.get_accelerometer_raw().values()</pre>                                               |
| This loop waits for the<br>Sense HAT readings to<br>change to 2 on x, y, z axis | <pre>while x &lt; 2 and y &lt; 2 and z &lt; 2:<br/>x, y, z = sense.get_accelerometer_raw().values()</pre> |
| This code then displays the second image                                        | ····-▶ sense.set_pixels(sad)                                                                              |

### **6** Save and run your code:

Press **Ctrl + S** on the keyboard to save and **F5** to run your code. You should see your first image.

Now shake your Raspberry Pi and Sense HAT to see the image change!

#### What next?

- Can you change the code so that the image flips back to the first one after a period of time?
- Can you make some amazing pixel art?
- Could you use some of the other sensors to change between images?

### List of colours

You can use lots of different colours, like these:

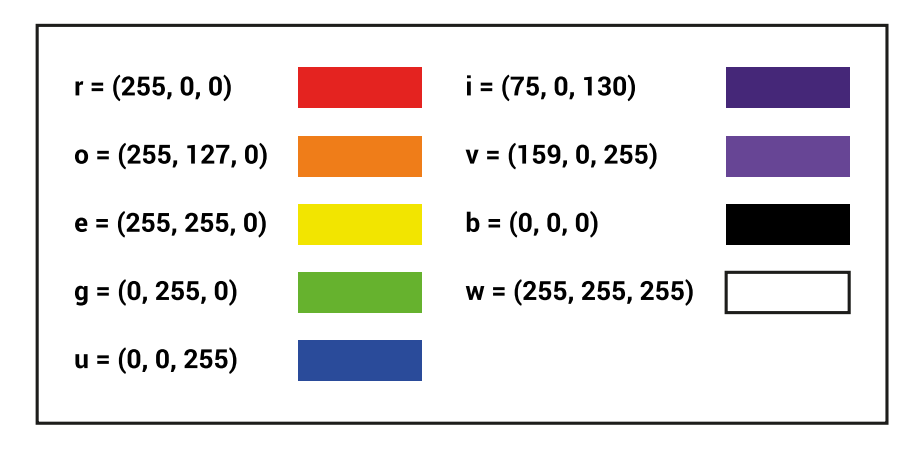

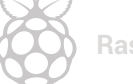